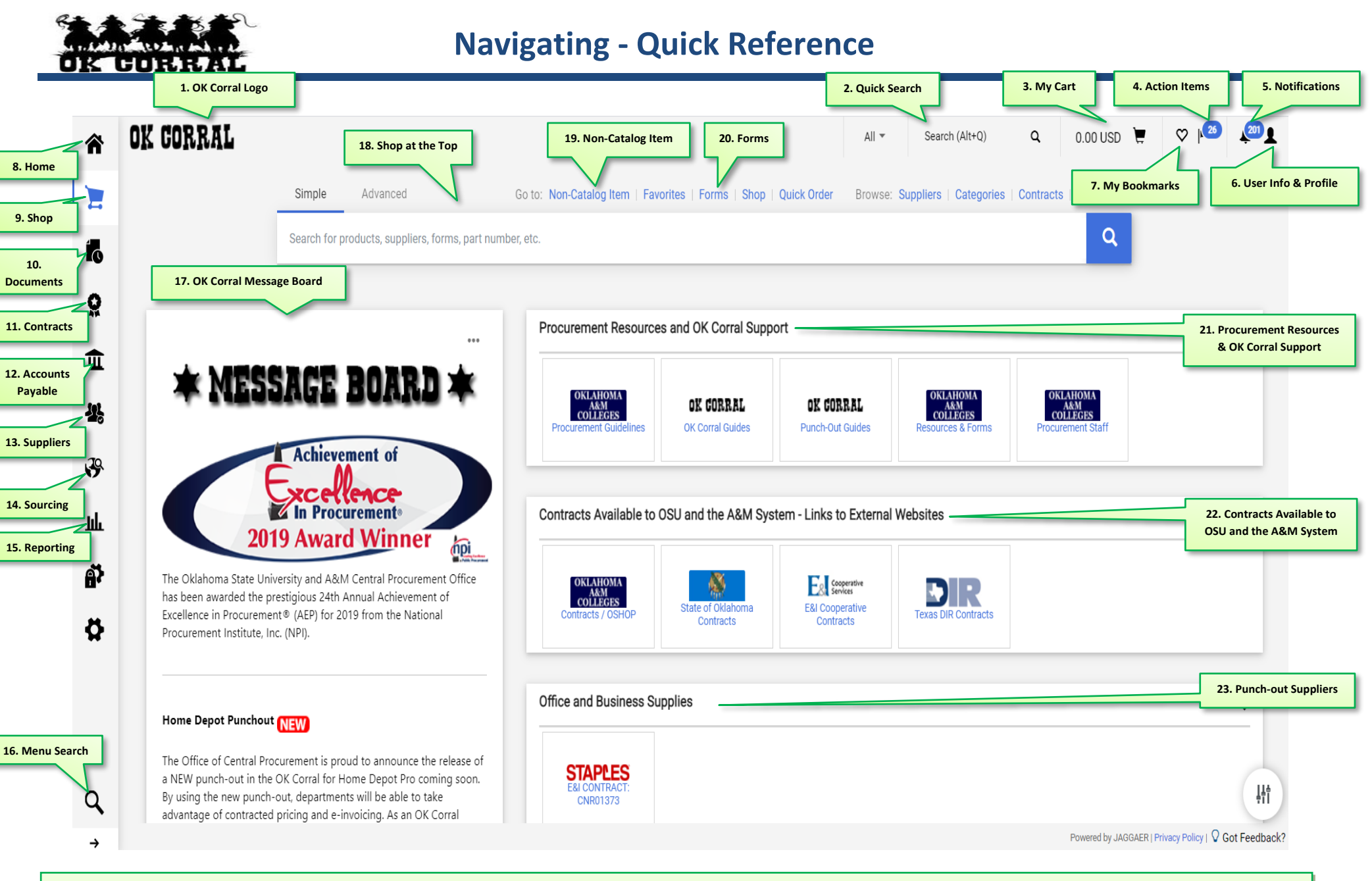

If you have questions or need assistance, please contact Purchasing at (405) 744-5985, review our website resources at <u>purchasing.okstate.edu/okcorral</u> or email us at <u>OKCorral@okstate.edu</u>

## 

## **Navigating - Quick Reference**

| 1.  | OK Corral Logo             | Takes you back to the home/shop page from anywhere in OK Corral.                                                                                                    |
|-----|----------------------------|----------------------------------------------------------------------------------------------------|
| 2.  | Quick Search               | Start a search from anyplace in OK Corral. Select a search option from the drop-down menu and enter the search criteria. Click the 🔍 button to quick search. The results are shown in the appropriate search results page. |
| 3.  | My Cart                    | Displays the total amount of your currently active cart. Click this shortcut to view the items in your cart, as well as buttons to view your cart (View My Cart) and proceed to checkout (Checkout).                       |
| 4.  | Action Items               | Displays carts assigned to you and other items needing some sort of action on your part.                                                                                                    |
| 5.  | Notifications              | Displays notifications regarding purchase orders, settlement, requisitions, and carts.                                                                                                    |
| 6.  | User Info and Profile      | Displays your user name, a link to your profile, the logout link and a search help link.                                                                                                    |
| 7.  | My Bookmarks               | Click this icon to view pages you have bookmarked. You can add a new bookmark by navigating to that page and clicking "Bookmark this page" in the lower right corner of the menu.                                          |
| 8.  | Home                       | Takes you back to the home/shop page from anywhere in OK Corral.                                                                                                    |
| 9.  | Shop                       | Use this icon to search for items within the OK Corral and view your carts and orders.                                                                                                    |
| 10  | Documents                  | Use this icon to search for documents and view your saved searches.                                                                                                    |
| 11. | Contracts                  | Use this icon to search for contracts currently enabled in the OK Corral.                                                                                                    |
| 12  | Accounts Payable           | Use this icon to search for and view receipts and invoices.                                                                                                    |
| 13  | Suppliers                  | Use this icon to search for supplier information using company name or vendor number.                                                                                                    |
| 14  | Sourcing                   | Use this icon to view and access your sourcing events.                                                                                                    |
| 15  | Reporting                  | Generates various system wide reports.                                                                                                    |
| 16  | Menu Search                | Use this icon to search for specific functions and tasks within the OK Corral.                                                                                                    |
| 17. | OK Corral Message<br>Board | Provides important OK Corral information such as upcoming dates, information about new catalogs, links to training/education materials, changes in the purchasing process, and more.                                       |
| 18  | Shop at the Top            | Conduct searches for items and products within the OK Corral.                                                                                                    |
| 19. | Non-Catalog Item           | Request goods or services not found within the Preferred, Punch-Out, and Hosted Catalog suppliers.                                                                                                    |
| 20. | Forms                      | Takes you to the forms section of the OK Corral.                                                                                                    |
| 21. | & OK Corral Support        | Links to resources and support such as the Procurement Guidelines, How-to Guides, forms and Central<br>Procurement staff contact information.                                                                              |
| 22  | Contracts Available        | Links to sites listing contracts that are available for any institution in the OSU and the A&M System to use.                                                                                                    |
| 23. | Punch-Out Suppliers        | Suppliers that provide discounted contracted pricing that you access by "punching out" to their website. You then return to OK Corral with your shopped items intact.                                                      |